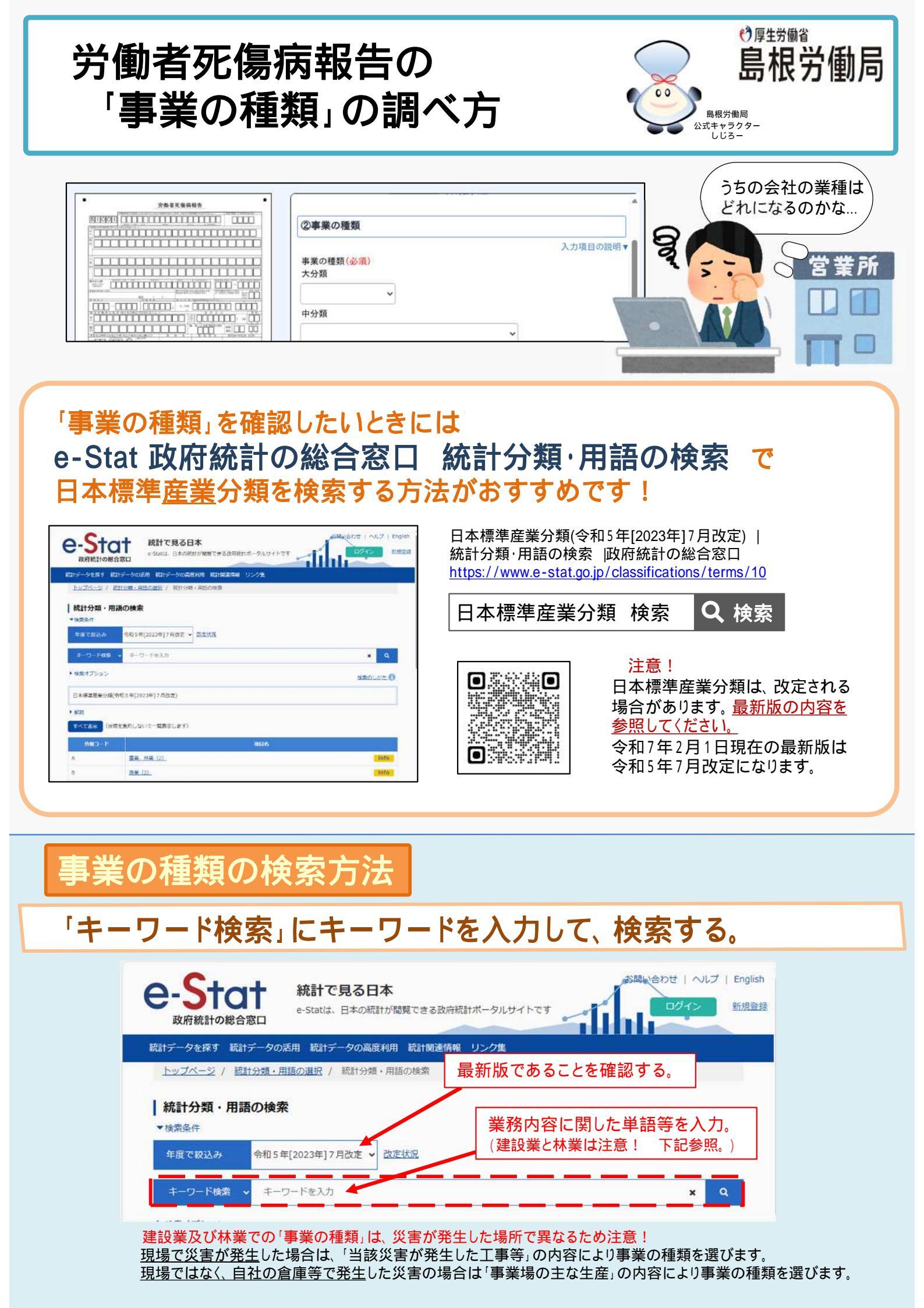

## 検索結果から、自社の業種に近いものを探して、「Info」をクリック。

| 統計分類・月     ☆     ☆     ☆     ☆     ☆     ☆     ☆     ☆     ☆     ☆     ☆     ☆     ☆     ☆     ☆     ☆     ☆     ☆     ☆     ☆     ☆     ☆     ☆     ☆     ☆     ☆     ☆     ☆     ☆     ☆     ☆     ☆     ☆     ☆     ☆     ☆     ☆     ☆     ☆     ☆     ☆     ☆     ☆     ☆     ☆     ☆     ☆     ☆     ☆     ☆     ☆     ☆     ☆     ☆     ☆     ☆     ☆     ☆     ☆     ☆     ☆     ☆     ☆     ☆     ☆     ☆     ☆     ☆     ☆     ☆     ☆     ☆     ☆     ☆     ☆     ☆     ☆     ☆     ☆     ☆     ☆     ☆     ☆     ☆     ☆     ☆     ☆     ☆     ☆     ☆     ☆     ☆     ☆     ☆     ☆     ☆     ☆     ☆     ☆     ☆     ☆     ☆     ☆     ☆     ☆     ☆     ☆     ☆     ☆     ☆     ☆     ☆     ☆     ☆     ☆     ☆     ☆     ☆     ☆     ☆     ☆     ☆     ☆     ☆     ☆     ☆     ☆     ☆     ☆     ☆     ☆     ☆     ☆     ☆     ☆     ☆     ☆     ☆     ☆     ☆     ☆     ☆     ☆     ☆     ☆     ☆     ☆     ☆     ☆     ☆     ☆     ☆     ☆     ☆     ☆     ☆     ☆     ☆     ☆     ☆     ☆     ☆     ☆     ☆     ☆     ☆     ☆     ☆     ☆     ☆     ☆     ☆     ☆     ☆     ☆     ☆     ☆     ☆     ☆     ☆     ☆     ☆     ☆     ☆     ☆     ☆     ☆     ☆     ☆     ☆     ☆     ☆     ☆     ☆     ☆     ☆     ☆     ☆     ☆     ☆     ☆     ☆     ☆     ☆     ☆     ☆     ☆     ☆     ☆     ☆     ☆     ☆     ☆     ☆     ☆     ☆     ☆     ☆     ☆     ☆     ☆     ☆     ☆     ☆     ☆     ☆     ☆     ☆     ☆     ☆     ☆     ☆     ☆     ☆     ☆     ☆     ☆     ☆     ☆     ☆     ☆     ☆     ☆     ☆     ☆     ☆     ☆     ☆     ☆     ☆     ☆     ☆     ☆  ④  ●  ● | 周語の検索                                                                 |                        |
|----------------------------------------------------------------------------------------------------|-----------------------------------------------------------------------|------------------------|
| 年度で絞込み                                                                                                    | 令和5年[2023年]7月改定 ✔ 改定状況                                                |                        |
| キーワード検索                                                                                                    | ★ 整                                                                   | ×Q                     |
| ▶ 検索オブション                                                                                                    |                                                                       | 検索のしかた                 |
| 日本標準産業分類<br>集約して表示(分                                                                                                    | ☆ 「分類コード」の<br><u>数字が4桁</u> のものから<br>選んでください。                          |                        |
| 分類コード                                                                                                    | 項目名                                                                   |                        |
| 0                                                                                                    | 教育、学習支援業                                                              | info                   |
| 8172                                                                                                    | 教育、学習支援業 > 学校教育 > 専修学校、各種学校     各種学校     各種学校                         | info                   |
| 823                                                                                                    | <ul> <li></li></ul>                                                   | 「Info」をクリック<br>して詳細情報を |
| 8231                                                                                                    | <ul><li>     教育、学習支援第 &gt; その他の教育、学習支援第 &gt; 学習塾     学習塾   </li></ul> | 確認してください。              |
| 8244                                                                                                    | 教育、学習支援業 > その他の教育、学習支援業 > 教養・技能教授業<br>そろばん教授業                         | info                   |
| 詳細情報か                                                                                                    | ら、自社の業種に該当するか                                                         | 確認する。                  |
| 詳細情報                                                                                                    |                                                                       |                        |

| 統計分類   | 日本標準産業分類(令和5年[2023年]7月改定)                                                       |  |  |  |
|--------|---------------------------------------------------------------------------------|--|--|--|
| 大分類    | <sup>の教育、学習支援業</sup><br>自社の業種に該当するか確                                            |  |  |  |
| 中分類    | 81 学校教育     してください。                                                             |  |  |  |
| 小分類    | 817 専修学校、各種学校                                                                   |  |  |  |
| 細分類    | 8172 各種学校                                                                       |  |  |  |
| 細分類の説明 | 学校教育法による学校教育に類する教育を行う事業所をいう。                                                    |  |  |  |
| 事例     | 洋裁学校;タイピスト学校;写真学校;理容師・美容師養成施設;自動車教習所;学習塾(各種学校のもの);進学塾<br>(各種学校のもの);予備校(各種学校のもの) |  |  |  |
| 不適合事例  | 学習塾(各種学校でないもの) [8231];進学塾(各種学校でないもの) [8231];自動車教習所(各種学校でない<br>もの) [8299]        |  |  |  |

## 該当する業種を見つけて、労働者死傷病報告に入力する。

| 詳細情報                                |                                     |                                 | 労働安全衛生法関係の届出・申請等帳票印刷に係る入力支援サービス           |                                                       |  |
|-------------------------------------|-------------------------------------|---------------------------------|-------------------------------------------|-------------------------------------------------------|--|
| 日本標準産業分類(令和5年[2023年]7月改定) > 教育、学習支援 |                                     | 大分類・中分類・小分類・細分類                 | が 「病報告(死亡及び休業                             | ▲病報告(死亡及び休業4日以上)<br>860分で通信が切断されますので、ごまめな一時保存をお願いします。 |  |
| 統計分類                                | 日本標準確業分類(令和5年[2023年]7月)             | 外傷病報告の 事業の種類」に                  | ータを一時保存する場合、面面<br>まは <u>ごちら</u> をご参照顧います。 | 下部の「桃原入力データを保存する」を押してください。                            |  |
| 大分類                                 | O 教育、学藝支援業                          | 入力する内容になります。                    |                                           | Choose File Inc Be choose MIRA 07-970340.6            |  |
| 中分類                                 | 81 学校教育                             |                                 | • • • • •                                 |                                                       |  |
| 小分類                                 | 817 専修学校、各種学校                       |                                 |                                           | ②非常の推動                                                |  |
| 細分類                                 | 8172 各種学校                           |                                 |                                           | <b>孝厳の権服(点法)</b><br>大分類                               |  |
| 細分類の説明                              | 学校教育法による学校教育に類する教育を行                | <sup>う事業所を</sup> e-Govから申請の場合は、 | annininini mar                            | 88.782388 v                                           |  |
| 事例                                  | 洋裁学校;タイピスト学校;写真学校;理容                |                                 | CLIENTING COMPANY                         | 7088                                                  |  |
| (各種学校のもの);予備校(各種学校のも                |                                     |                                 | KU 00 C                                   | 098 AMER A                                            |  |
| 不適合事例                               | 学習塾(各種学校でないもの)[8231];3<br>もの)[8299] | i学型(Ali 手来のf理想)に入り<br>してください。   |                                           | 1401<br>6.1291                                        |  |